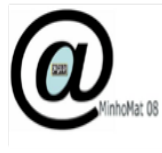

Estudo de isometrias com o GeoGebra como abordagem possível para o 1º e 2º ciclo do Ensino Básico no contexto do reajustamento do programa. Dinamizadores:

Alexandre Emanuel Batista Trocado José Manuel Dos Santos Dos Santos

# Introdução

O Reajustamento do Programa do Ensino Básico, homologado a 28 de Dezembro de 2007, reforça que no 2° ciclo "o estudo da Geometria deve ter como base tarefas que proporcionem oportunidades para observar, analisar, relacionar e construir figuras geométricas e de operar com elas." (p.36) A nível dos conteúdos o mesmo reajustamento reforça o estudo das isometrias, sugerindo que desde o 1° ciclo no 3° e 4° ano se explorarem "frisos identificando simetrias, de translação, reflexão, reflexão deslizante e rotação (meia-volta)" (p.22). Pretende este ajustamento que no 2° ciclo os alunos identifiquem construam e compreendam as isometrias trabalhando as noções e propriedades relacionadas com a reflexão a rotação e a translação assim como nos padrões finitos do plano se identifiquem simetrias axiais e rotacionais. (p.38). Deixa-se para o 3° Ciclo o estudo dos vectores. Neste sentido durante esta sessão pratica serão desenvolvidas tarefas que envolvem as isometrias do plano com auxilio do GeoGebra ferramenta interessante para o trabalho do professor e dos alunos.

# Os padrões do plano no quotidiano

Partamos dos azulejos para alguns conceitos da geometria das transformações a trabalhar.

Os azulejos são uma aplicação visível dos padrões do plano no quotidiano. Estes foram introduzidos na península ibérica pelos povos muçulmanos do norte de África. A palavra azulejo deriva da palavra árabe que significa pequena pedra, de alguma forma.

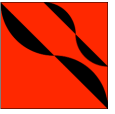

Na azulejaria partimos de um azulejo ou **módulo:** Justapondo vários azulejos em linha, na horizontal, podemos obter um **friso** 

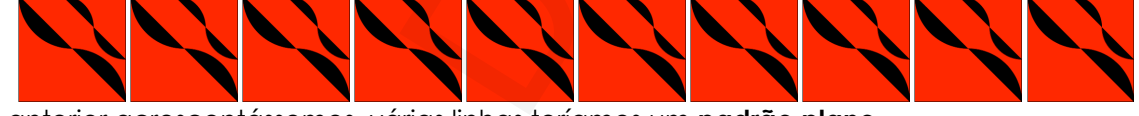

Se ao friso anterior acrescentássemos várias linhas teríamos um padrão plano

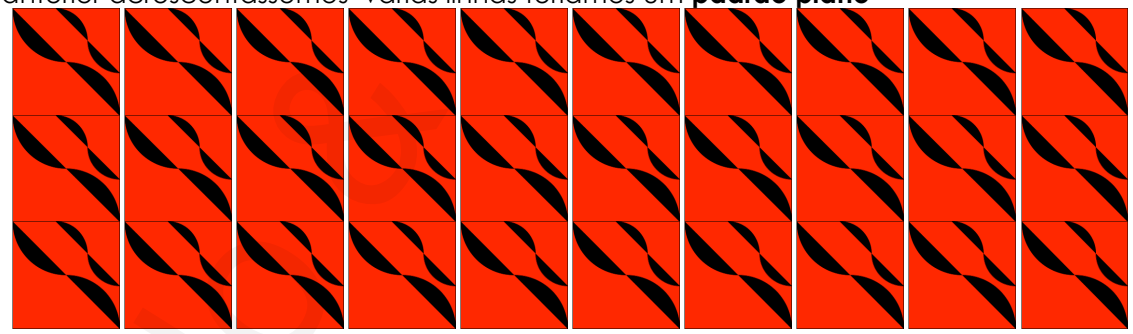

Considerando padrões monocromáticos do plano ao todo existem dezassete possibilidades. A classificação dos padrões regulares do plano e do espaço foi realizada por Fedorov em 1891 na Rússia quando este desenvolvia estudos de Cristalografia. E. S. Fedorov, estabeleceu a primeira prova rigorosa da existência de grupos de simetria dos cristais no espaço tridimensional, num total de duzentos e trinta. E a partir dos grupos de simetria no espaço, Fedorov demonstrou a existência de dezassete grupos de simetria periódicos no plano. Este resultado foi redescoberto por Fricke e Klein em 1897, e posteriormente por Polya e Niggli em 1924. Um estudo mais completo sobre este assunto pode ser encontrado no capítulo XI da obra Transformation Geometry: an Introduction to Symmetry de George Martin.

A obtenção de diferentes padrões a partir do modulo é possível através da composição de três isometrias: reflexão, translação e rotação.

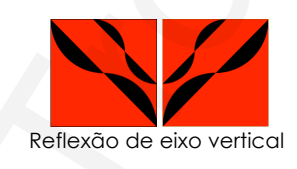

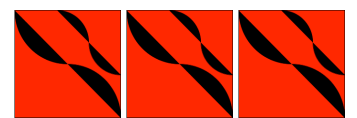

Translação de vector horizontal e intensidade igal a dimensão do azulejo.

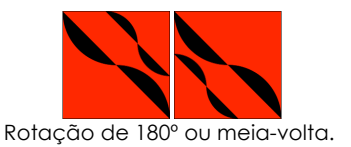

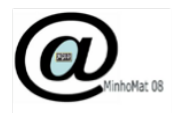

### Como construir frisos e rosáceas a partir de um módulo

Iremos agora observar o caso dos frisos monocromáticos, uma vez que ao todo são sete. Escolhemos um módulo onde o branco foi substituído por outra cor para melhor leitura.

Se quiséssemos um friso com reflexão vertical precisávamos de duas peças distintas:

a primeira, **o módulo**,

e uma segunda

que pode ser interpretada como sendo a reflexão do módulo, isto é, a peça de azulejo vista ao espelho.

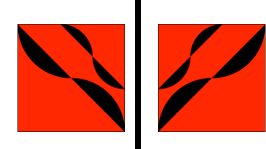

Assim, alternando uma e outra obtínhamos um friso com reflexão vertical

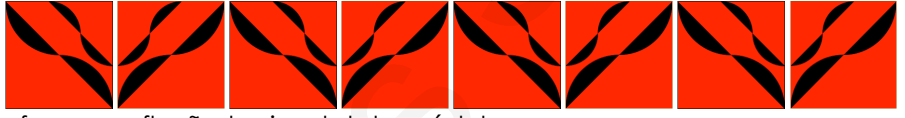

Se tivéssemos uma peça que fosse a reflexão horizontal do módulo:

Poderiamos obter um friso com reflexão horizontal:

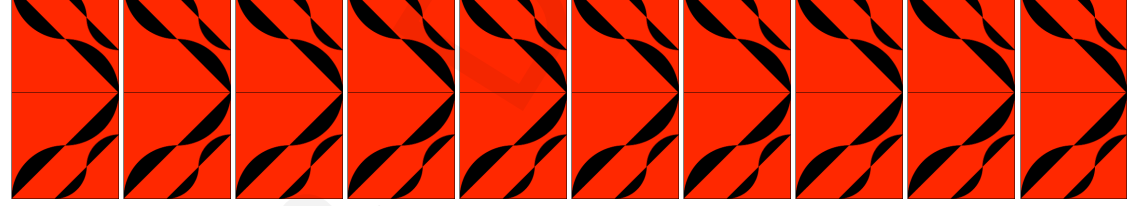

Se combinassemos uma reflexão horizontal e vertical o friso seria:

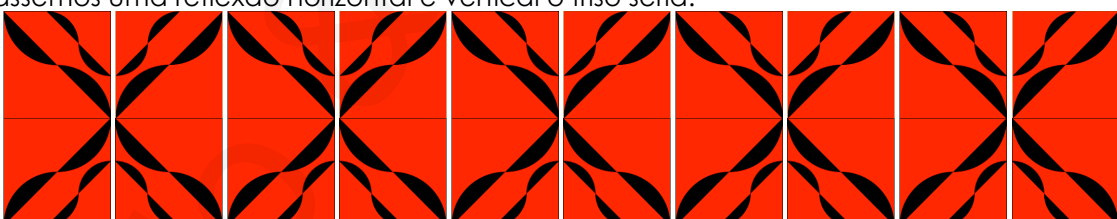

Rodando o módulo em torno de um dos vértices Por outro lado, se observarmos o seguinte padrão: do azulejo poderíamos compor algo semelhante a figura seguinte:

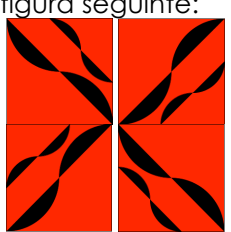

Observe-se que este padrão se mantêm igual se rodarmos o módulo ou pétala, 90°, 180°, 270° e 360°. O padrão acima não admite reflexões, deste modo o padrão mantém-se invariante apenas por quatro rotações que constituem o grupo cíclico de ordem 4 designado por C4. Também podemos dizer que é uma rosácea de ordem quatro.

O padrão anterior admite duas reflexões, uma vertical e outra horizontal e é invariante por uma rotação de 180° e 360°. Diz-se que padrão tem simetria por rotação, de ordem 2, e admite simetria por reflexão.

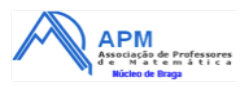

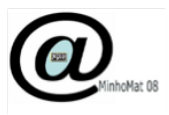

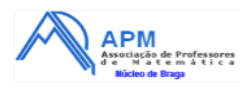

# Como construir um friso usando as ferramentas, ou modos, do GeoGebra.

1. Abra o programa GeoGebra.

|                                      |   | Selector: Clique na área de trabalho para 💿 |
|--------------------------------------|---|---------------------------------------------|
|                                      |   | • especificar a posição do selector         |
| Objectos livres Objectos dependentes | × | a=2                                         |
|                                      |   | Active a caixa para Exibir/Esconder objecto |
|                                      | ~ | ABC Inserir texto                           |
|                                      |   | inserir imagem                              |
|                                      |   | a = b Relação entre dois objectos           |
| Entrada:                             |   | (* (*) α (*) Comando                        |

- 2. Insira a imagem **pé.png**.
- 3. Recorrendo à ferramenta de criação de pontos, construa três pontos de forma análoga à da figura seguinte.

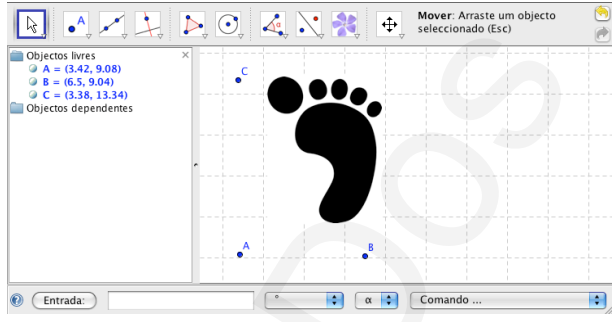

- 4. Escolha a seta como ferramenta e faça duplo clique na imagem introduzida.
- 5. Na propriedade "**Posição**" indique os cantos 1, 2 e 3 da imagem, como sendo os pontos A, B e C, respectivamente

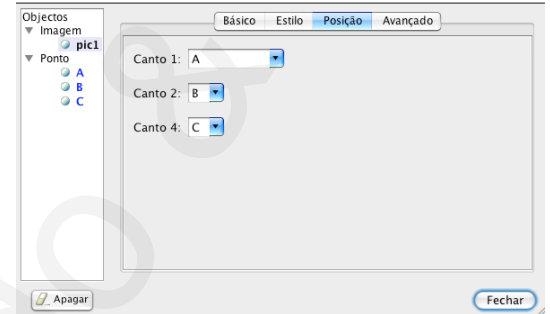

6. Altere a imagem recorrendo aos pontos A, B e C de forma análoga à da apresentada na figura seguinte.

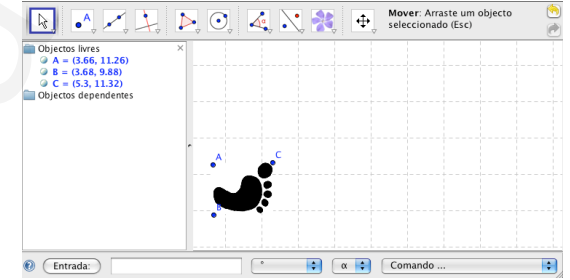

- Com o botão direito do rato, retire a selecção da opção "exibir objecto" para cada um dos pontos.
   Com o botão direito do rato, retire a selecção da opção "exibir objecto" para cada um dos pontos.
- 8. Guarde o ficheiro com o nome isometrias.ggb

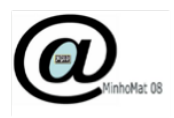

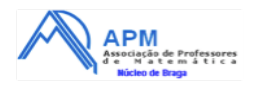

- 9. Recorra à ferramenta Kalanti definir dois pontos e uma recta que passe por eles.
- 10. Em seguida recorra à ferramenta Leva. Para reflectir a imagem na recta, deve clicar na imagem e na recta que pretende usar como eixo de simetria.
- 11. Recorra à ferramenta para, a partir de dois pontos, definir um vector. Obtenha uma representação semelhante à da figura seguinte:

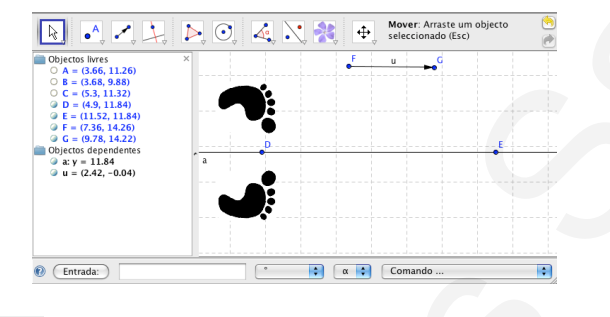

- 12. Recorra à ferramenta para fazer a translação das imagens segundo o vector definido no ponto anterior. Clique nas imagens e no vector.
- 13. Altere a posição dos pontos que definem o vector e a recta par visualizar as modificações no friso.
- 14. Guarde o ficheiro com o nome **p1m1.ggb**.
- 15. Abra o ficheiro guardado anteriormente isometrias.ggb.
- 16. Construa um ponto **D** junto à imagem.

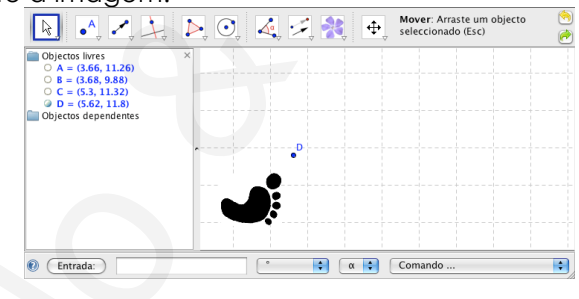

- 17. Use a ferramenta para seleccionar o objecto e o centro da rotação. Em seguida, introduza o valor 180º como ângulo de rotação, no sentido anti-horário.
- 18. Em seguida defina um vector, a partir de dois pontos e faça a translação das imagens anteriores.
- 19. Altere a posição do ponto **D** e dos pontos que definem o vector para visualizar as modificações no friso.

# Guarde o ficheiro com o nome p112.ggb

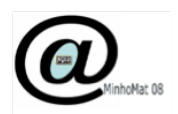

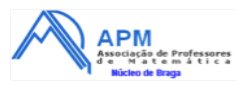

# Como realizar frisos no GeoGebra, usando a linha de comandos.

As ferramentas, ou modos, que atrás foram usados podem traduzir-se em instruções que podem ser dadas nas linhas de comandos:

|                                                                                                    | • <sup>A</sup>                                                                                 | Marcar um pon                                                                                       | to <b>A</b> .                               |                        |               | A=(0,0)            | )                |   |                   |     |
|----------------------------------------------------------------------------------------------------|------------------------------------------------------------------------------------------------|----------------------------------------------------------------------------------------------------|---------------------------------------------|------------------------|---------------|--------------------|------------------|---|-------------------|-----|
|                                                                                                    | · ^ -                                                                                          | Marcar um vec                                                                                       | or dados dois pontos, <b>A</b> e <b>B</b> . |                        |               | v=vect             | or[A,B]          |   |                   |     |
|                                                                                                    |                                                                                                | Reflexão relativo                                                                                   | a a uma re                                  | a uma recta <b>r</b> . |               |                    | exão[A,r]        |   |                   |     |
|                                                                                                    | _,`_                                                                                           | Reflexão relativo                                                                                   | a a um poi                                  | a um ponto <b>P</b> .  |               |                    | exão[A,P]        | I |                   |     |
|                                                                                                    |                                                                                                |                                                                                                    |                                             |                        |               |                    |                  | _ |                   |     |
| A partir do Motivo                                                                                                    |                                                                                                | in greca.ggb                                                                                        |                                             |                        |               | V                  |                  |   |                   |     |
| p       – Invariante por translaçao<br>Sequência[Translação[Greca, i v], i, -5, 5]                                                                                                    |                                                                                                |                                                                                                    |                                             |                        |               |                    |                  | ▣ |                   |     |
| <b>p112 – Invariante por meia-volta e translação</b><br>GrecaRO=Reflexão[Greca,O]<br>Sequência[Translação[Greca, i v], i, -5, 5]<br>Sequência[Translação[GrecaRO,i v], i, -5, 5]                                                                                         |                                                                                                |                                                                                                    |                                             |                        |               |                    | o<br>D           |   |                   |     |
| <b>p1m1 – Invariante por ref<br/>da translação</b><br>r=Recta[O, v]<br>GrecaRr=reflexão[Greca<br>Sequência[Translação[G<br>Sequência[Translação[G                                                                                                    | <b>lexão pa</b><br>,r]<br>reca,i v],<br>recaRr,i v                                             | ralela a direcção<br>i, -5, 5]<br>⁄], i, -5, 5]                                                     |                                             |                        |               |                    |                  | 0 | [                 |     |
| p1a1 – invariante por t<br>deslizante<br>r=Recta[O, v]<br>GrecaRrv=Translação[ref<br>Sequência[Translação[G<br>Sequência[Translação[G                                                                                                    | ranslaçă<br>lexão[Gro<br>reca, 2 i v<br>recaRrv,                                               | <b>ão e reflexão</b><br>eca,r],v]<br>v], i, -5, 5]<br>2 i v], i, -5, 5]                             | <u> </u>                                    | <u>]</u><br>0          | <u>]</u><br>0 | <br><br>           |                  |   | <u>e</u><br>9     |     |
| pmm2 – Invariante por<br>perpendicular a direcção<br>r=Recta[O, v]<br>s=Perpendicular[O, v]<br>GrecaRr=reflexão[Greca<br>GrecaRvr=reflexão[Greca<br>{ Sequência[Translação[<br>5],Sequência[Translação<br>5],Sequência[Translação                                        | r <b>reflexã</b><br>o da trans<br>,r]<br>a,s]<br>caRv,r]<br>Greca,i v]<br>[GrecaRr<br>[GrecaRr | 0 paralela e<br>slação<br>;i v], i, -5,<br>,i v], i, -5,<br>RV,i v], i, -5, 5]}                     | 10                                          | <u>0</u> 0<br>00       |               | <u> </u><br>0<br>0 | ) <u>  </u><br>] |   | <u>] 0</u><br>] 0 |     |
| pm11 – Invariante por r<br>direcção da translação<br>s=Perpendicular[O, v]<br>GrecaRv=reflexão[Greco<br>{ Sequência[Translação[G<br>Sequência[Translação[G                                                                                                    | e <b>flexão</b><br>a,s]<br>Greca,i v]<br>recaRv,i v                                            | perpendicular a<br>], i, -5, 5],<br>v], i, -5, 5]}                                                  | ]@                                          |                        |               |                    |                  |   | ] _               | D   |
| pma1 – Invariante por r<br>perpendicular a direcção<br>s=Perpendicular[O, v]<br>GrecaRv=reflexão[Greco<br>GrecaMv= reflexão[Greco<br>GrecaMvRv= reflexão[Gr<br>{ Sequência[Translação[G<br>5],Sequência[Translação<br>5],Sequência[Translação<br>5],Sequência[Translação | meia-vo<br>o da trans<br>a,s]<br>ecaRv,P]<br>GrecaRv,P]<br>[GrecaRv<br>[GrecaM<br>[GrecaM      | lta e reflexão<br>slação<br>), i, -5,<br>,, i v], i, -5,<br>v, i v], i, -5,<br>vRv,i v], i, -5, 5]} | <u>0</u>                                    | <u>0</u><br>0          | [<br>] @ [    |                    | )<br>[           |   | ] 🖸               | 0 i |

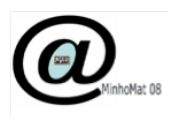

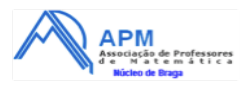

# Observe cada um dos frisos seguintes:

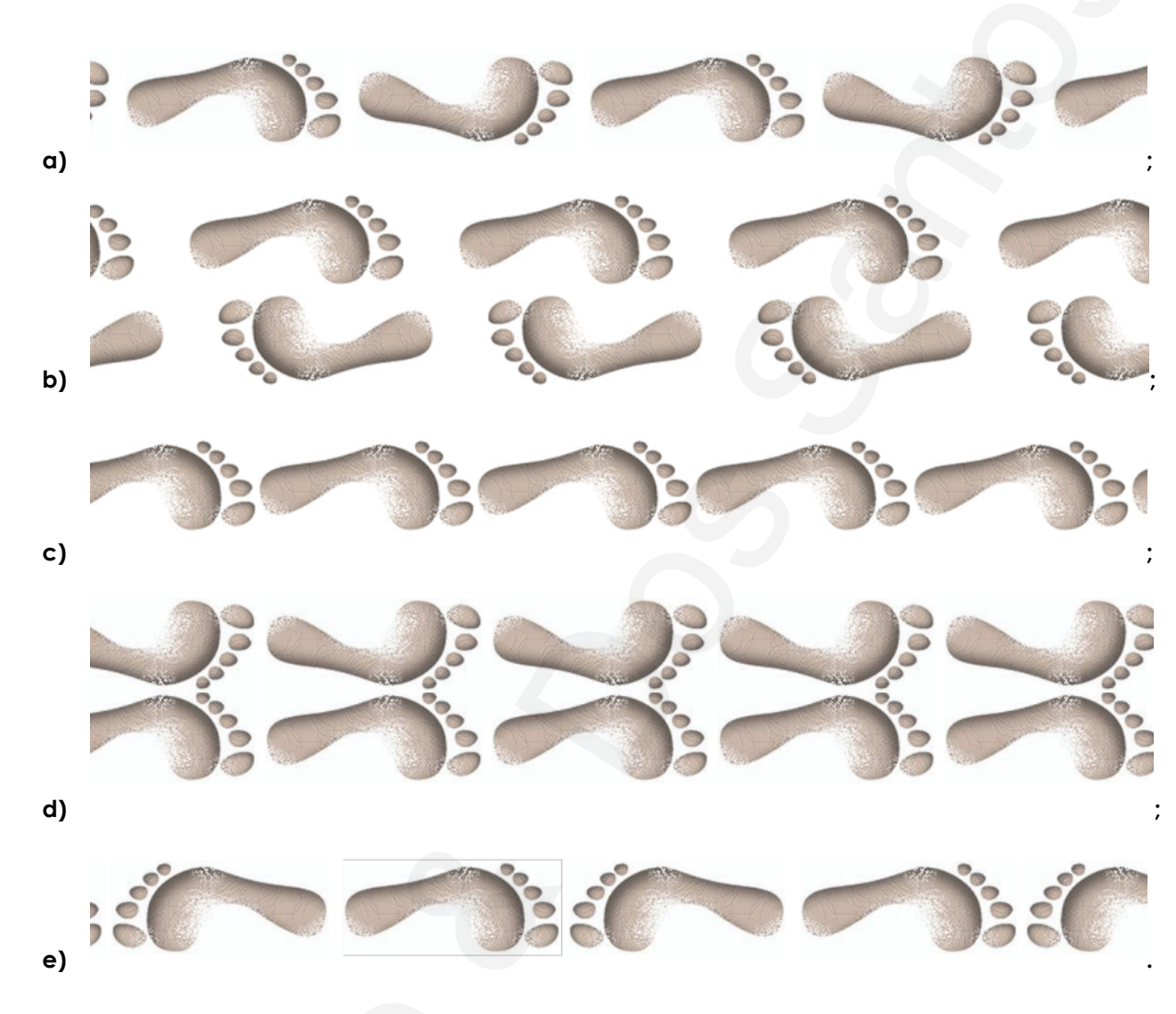

# e preencha a seguinte tabela:

| Friso | Tem meia–volta? | Tem reflexão deslizante? | Tem reflexão numa recta? |
|-------|-----------------|--------------------------|--------------------------|
| a)    |                 |                          |                          |
| b)    |                 |                          |                          |
| c)    |                 |                          |                          |
| d)    |                 |                          |                          |
| e)    |                 |                          |                          |

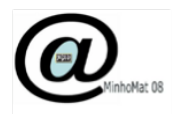

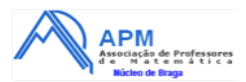

Como construir uma rosácea usando as ferramentas, ou modos, comandos e a janela de álgebra do GeoGebra.

### Rosáceas com simetria de reflexão

1.Abra o GeoGebra.

2.Insira a imagem c6\_p.gif.

3.Insira dois pontos A e B.

4. Analogamente ao que foi feito na actividade anterior: Escolha a seta como ferramenta e faça duplo clique na imagem introduzida.

5.Na propriedade "**Posição**" indique os cantos 1 e 4 da imagem, como sendo os pontos B e A, respectivamente.

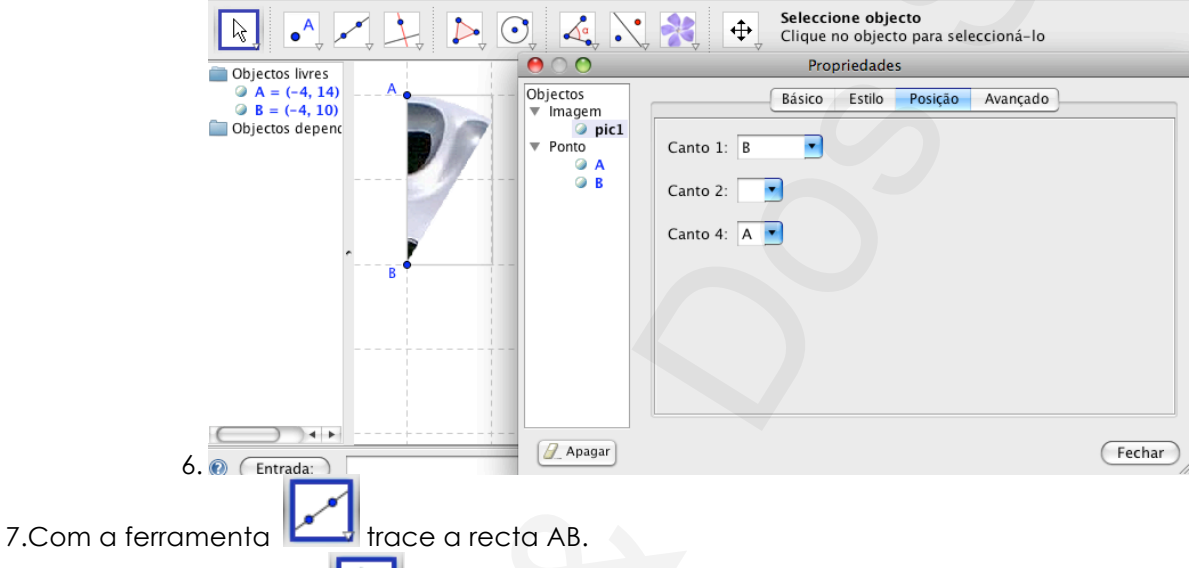

8.Recorra à ferramenta para fazer uma rotação de **30º no sentido horário** do ponto **A** em torno de **B**, obtendo assim o ponto **A'**.

9.Construa a recta **BA'** 

10.Use a ferramenta **Leve** para fazer a reflexão da imagem (**pic1**), tendo como eixo a recta **BA**'.

11.Repita os dois passos anteriores até concluir o motivo.

Questões para reflexão:

O padrão obtido poderá ser obtido apenas por rotação do módulo 🕴 👘

### Se pretender obter o padrão com apenas uma reflexão e rotações como devo proceder?

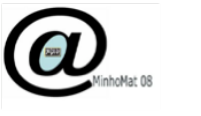

1.Abra o GeoGebra.

2. Insira a imagem **c6\_p.gif** .

3. Insira dois pontos A e B.

4. Analogamente ao que foi feito na actividade anterior: Escolha a seta como ferramenta e faça duplo clique na imagem introduzida.

5.Na propriedade "**Posição**" indique os cantos 1 e 4 da imagem, como sendo os pontos B e A, respectivamente.

|                     | ) 🛃 🔪                                                                                             | Seleccione objecto<br>Clique no objecto para seleccioná-lo                                                                                                    |        |
|---------------------|---------------------------------------------------------------------------------------------------|----------------------------------------------------------------------------------------------------|--------|
| Objectos livres     | 00                                                                                                | Propriedades                                                                                                    |        |
|                     | Objectos<br>▼ Imagem                                                                              | Básico Estilo Posição Avançado                                                                                                    |        |
| Objectos depenc     | <ul> <li><i>i</i> pic1</li> <li><i>i</i> Ponto</li> <li><i>i</i> A</li> <li><i>i</i> B</li> </ul> | Canto 1: B Canto 2: Canto 4: A Canto 4: A Ca |        |
|                     |                                                                                                   |                                                                                                    |        |
| (Entrada:)          | Apagar                                                                                            |                                                                                                    | Fechar |
| 6. Com a ferramenta | cta AB.                                                                                           |                                                                                                    |        |

- 7. Use a ferramenta **L** para fazer a reflexão da imagem (**pic1**), tendo como eixo a recta AB.
- 8. Altere o nome da imagem reflectida para pic2.
- 9. Introduza na barra de entrada o comando  $\alpha = \hat{a}ngulo[60^{\circ}]$ .
- 10. Repare que na janela de álgebra passou a estar definido o ângulo 🤍 🛚 = 60°
- 11. Clique com o botão direito do rato sobre o ângulo definido e escolha a opção exibir objecto.
- 12. Introduza em seguida na barra de entrada o comando
  - pic3=rotação[pic1,α,B]
- 13. Proceda de forma análogo às anteriores para construir a totalidade da jante.

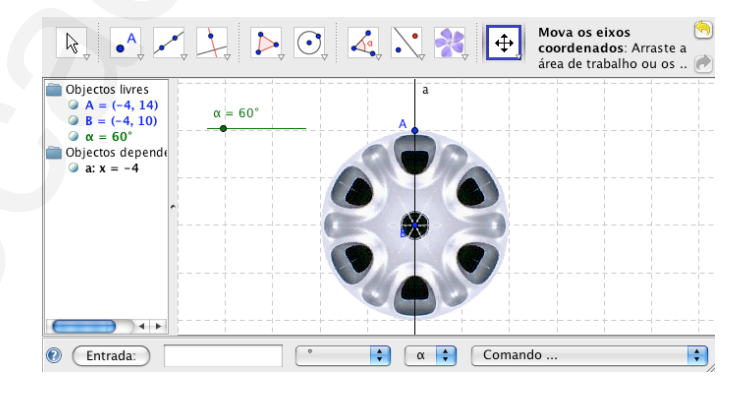

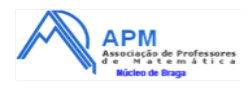

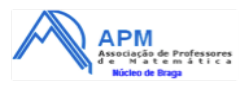

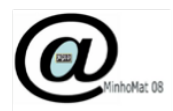

## Simetrias de Reflexão e de Rotação numa rosácea.

Ao observar a jante seguinte:

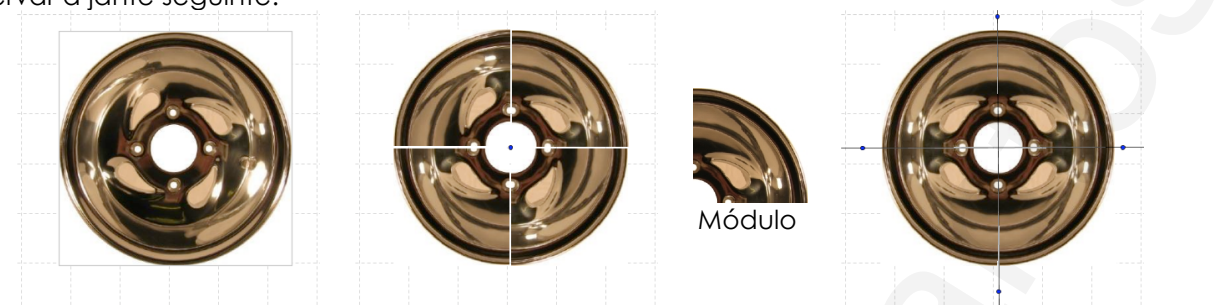

#### c4.ggb

Verificamos que o padrão dos orifícios dos parafusos tem simetria de rotação para múltiplos de 90°. Toda a jante é invariante por rotação, a amplitude desta será múltipla de 90°, ou seja, 90°, 180°, 270° e 360°. Toda a jante pode ser obtida por rotação do módulo mas não tem simetria de reflexão. O padrão esta associado a uma rosácea de ordem 4, C4.

# Neste outro padrão será do tipo C<sub>8</sub> ou C<sub>5</sub>?

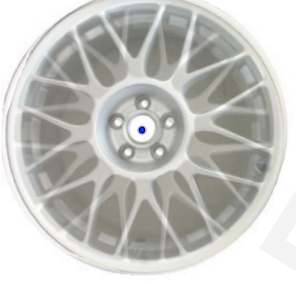

Padrão dos orifícios dos parafusos tem simetria de rotação para múltiplos de 72°. (72=2<sup>3</sup>x3<sup>2</sup>).

Observe-se que rodando uma imagem transparente sobre o centro da jante de um ângulo de 72° os orifícios para os parafusos da jante coincidem mas os raios não.

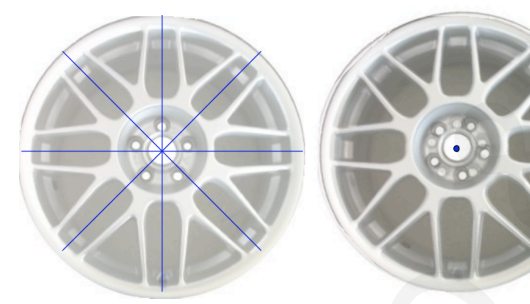

Padrão dos raios da jante tem simetria de autoreflexão, ao longo de oito eixos. Têm ainda simetria de rotação para múltiplos de 45°.(45=3²x5)

Ao rodar a imagem transparente de um ângulo de 45° os raios coincidem mas não coincidem os orifícios.

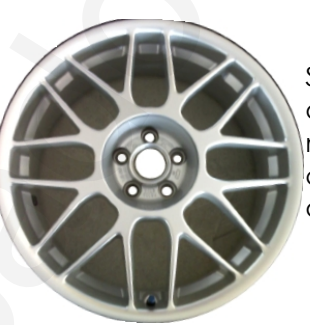

Se toda a jante for invariante por rotação, a amplitude desta será múltipla de 72° e 45°. Como o mínimo múltiplo comum de 72° e 45° é 360° concluímos que a jante só é invariante por rotações de 360°, ou seja pela identidade.

c1.ggb

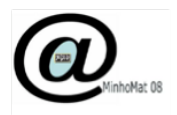

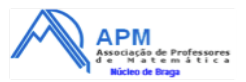

Quais as isometrias que levam um triângulo isósceles gerar um triângulo equilátero?

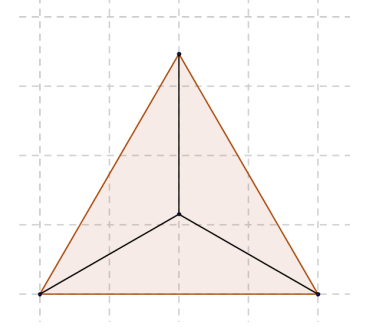

- 1. Construa um triângulo isósceles.
  - 1.1. Construa um lado do triângulo e obtenha o outro lado de igual comprimento por rotação do primeiro de 120°.
  - 1.2. Construa, recorrendo à ferramenta de polígono 🧖, o triângulo isósceles.
- 2. Introduza na barra de entrada o comando α=ângulo[120°].
- 3. Clique com o botão direito do rato sobre o ângulo definido na janela de álgebra e seleccione "Exibir Objecto".
- 4. Faça uma rotação do triângulo isósceles e determine o ângulo que permite gerar o triângulo equilátero?

Quais as isometrias que permitem um triângulo escaleno, gerar um triângulo equilátero?

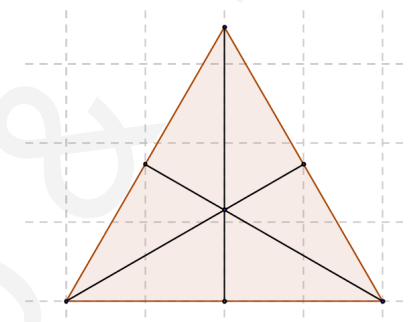

3. Recorra às ferramentas utilizadas anteriormente e gere um triângulo equilátero, a partir de um triângulo escaleno.

No primeiro caso verificamos que :

- a) um triangulo equilátero pode ser gerado como rosácea de ordem três onde a pétala é um triângulo isósceles cujos lados congruentes definem no ponto comum um ângulo de 120°
- b) um triângulo equilátero pode ser gerado por reflexão em três eixos concorrentes formando ângulos de 120°, dois a dois, de um triângulo escaleno cujos ângulos internos medem 30°, 60° e 90°.

Este trabalho pode ser generalizado a todos os polígonos irregulares.

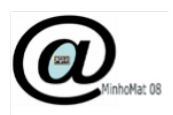

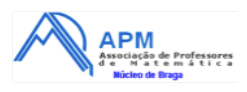

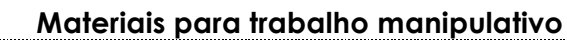

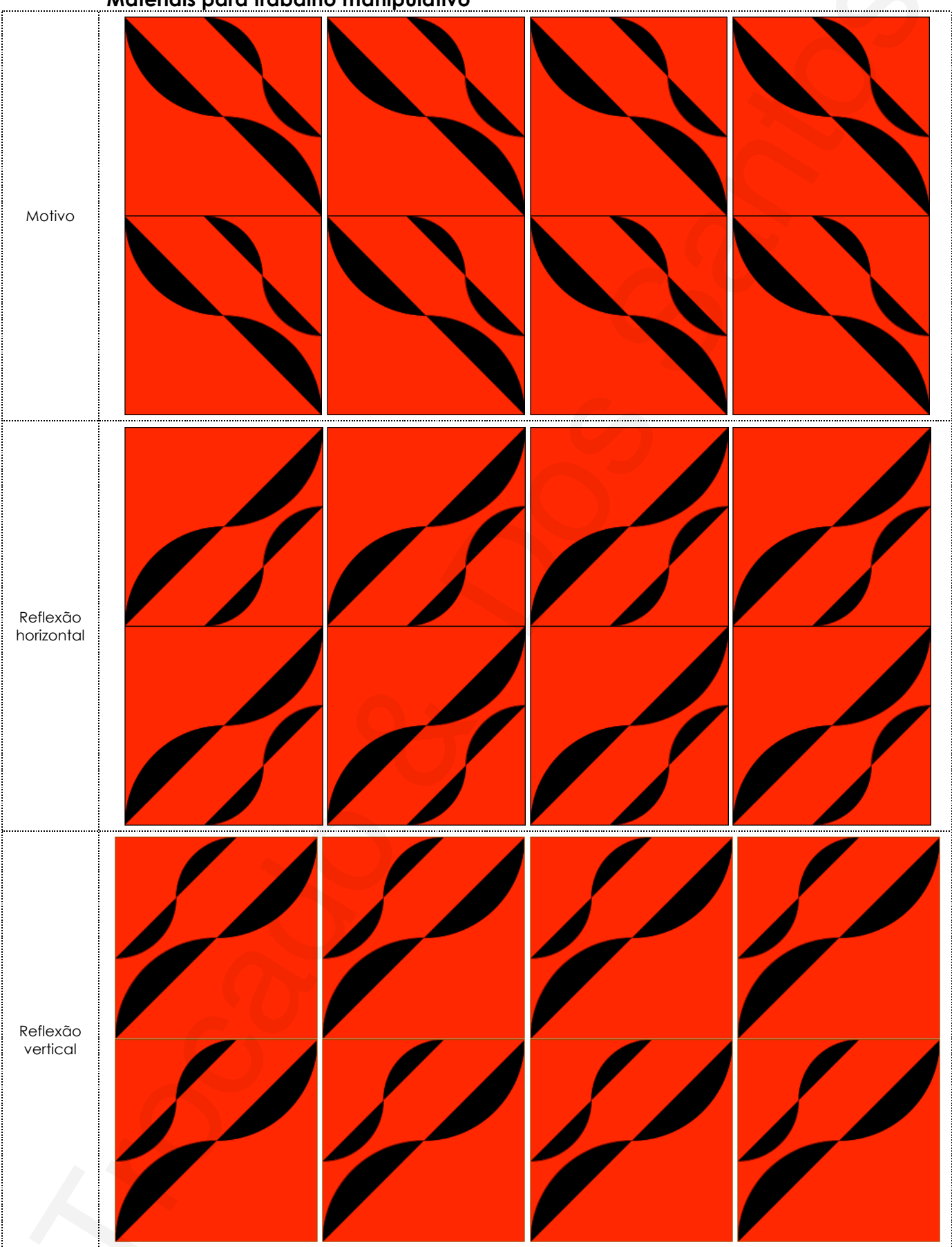

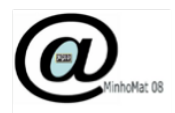

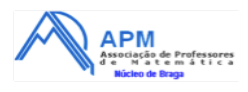

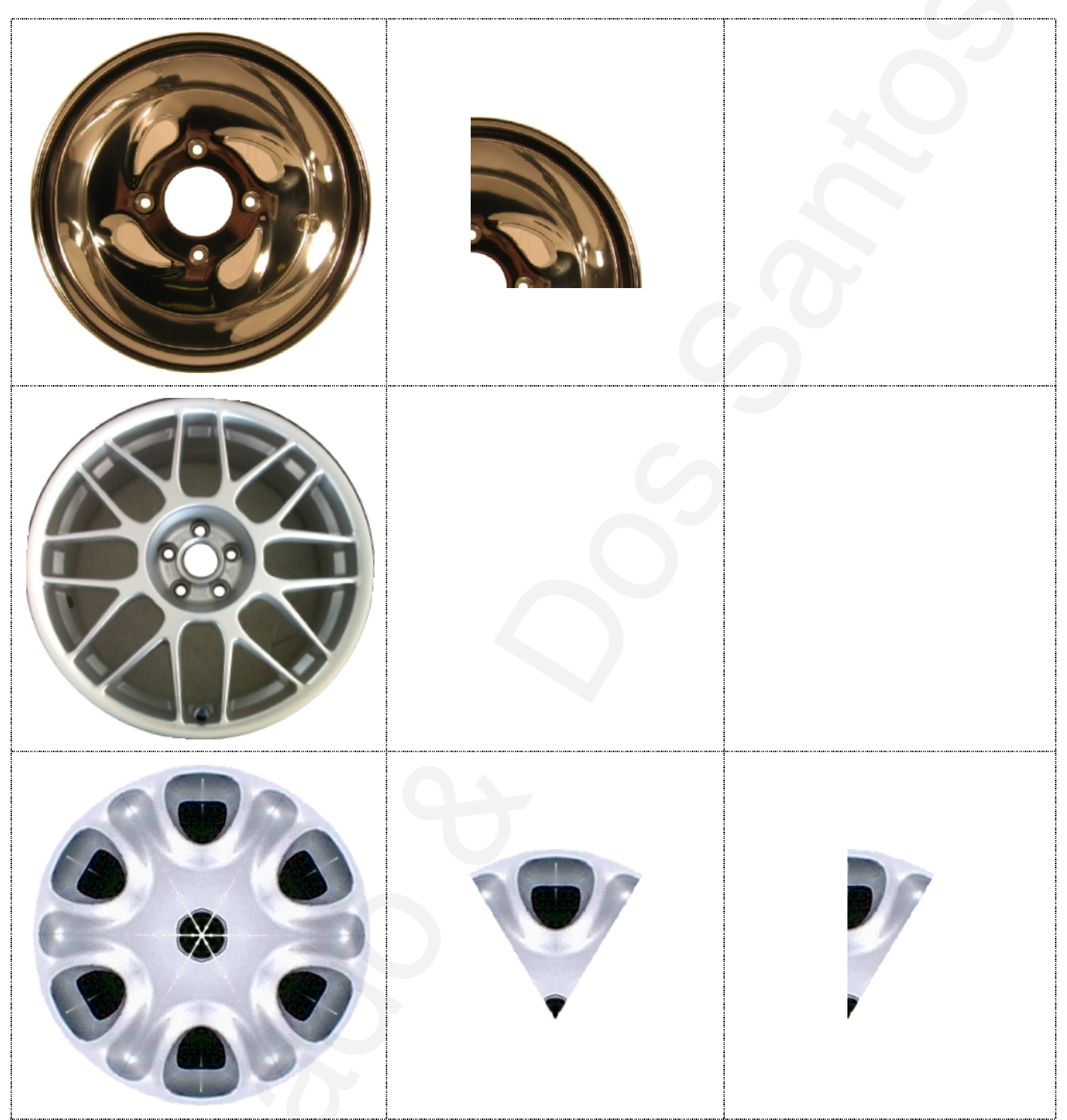

### Bibliografia

Ponte, J. et al. (2007) Reajustamento do Programa do Ensino Básico. Versão Homologada. Lisboa: DGIDC.
Bellingeri, P., Dedò, M., Sieno, S. & Turín, C. (2003). O ritmo das formas. Associação Atractor.
Cederberg, J. (1989). A Course in Modern Geometries. New York: Springer-Verlag.
H.S.M. Coxeter, J. Moser (1980). Generators and Relations for Discrete Groups. New York: Springer-Verlag.
Kinsey, C. Moore, T. (2002). Symmetry, Shape, and Space. Emeryville: Key College Publishing.
Martin, G.E. (1982a). The Foundations of Geometry and the Non-Euclidean Plane. New York: Springer-Verlag.
Martin, G.E. (1982b). Transformation Geometry: an Introduction to Symmetry. New York: Springer-Verlag.
Veloso, E. (1998). Geometria. Temas Actuais. Materiais para professores. Lisboa: IIE
Washburn, Dorothy K.; Crowe, Donald W.(1998) Symmetries of Culture: Theory and Practice of Plane Pattern Analysis.